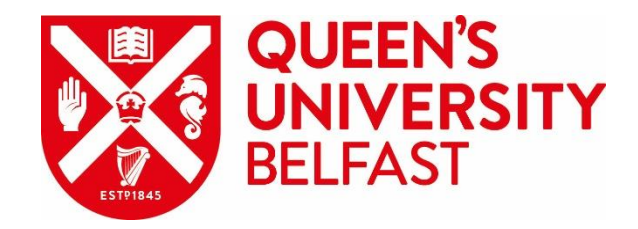

# Installing Read by QxMD

A guide for QUB students and staff

## This step-by-step guide shows how to:

- Install the Read app
- Create a Read account
- Link your Read account to your QUB log-in
- Download full-text articles as PDFs

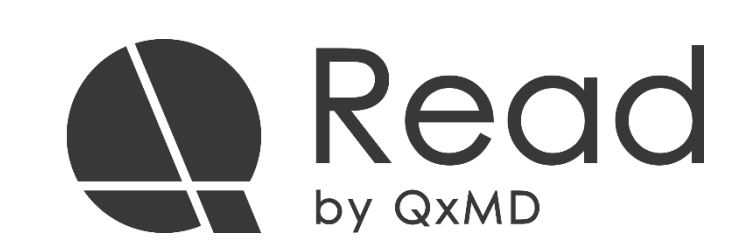

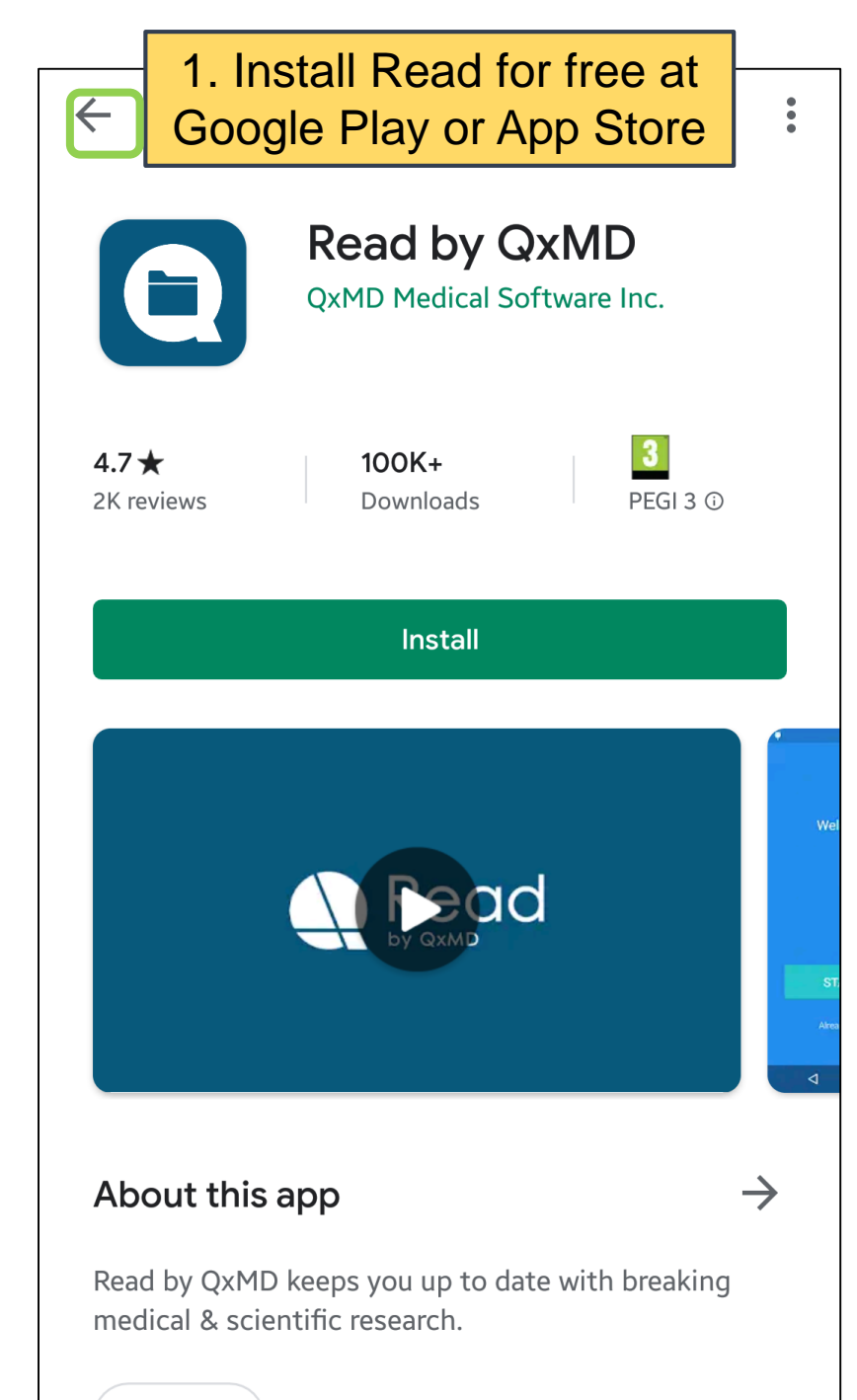

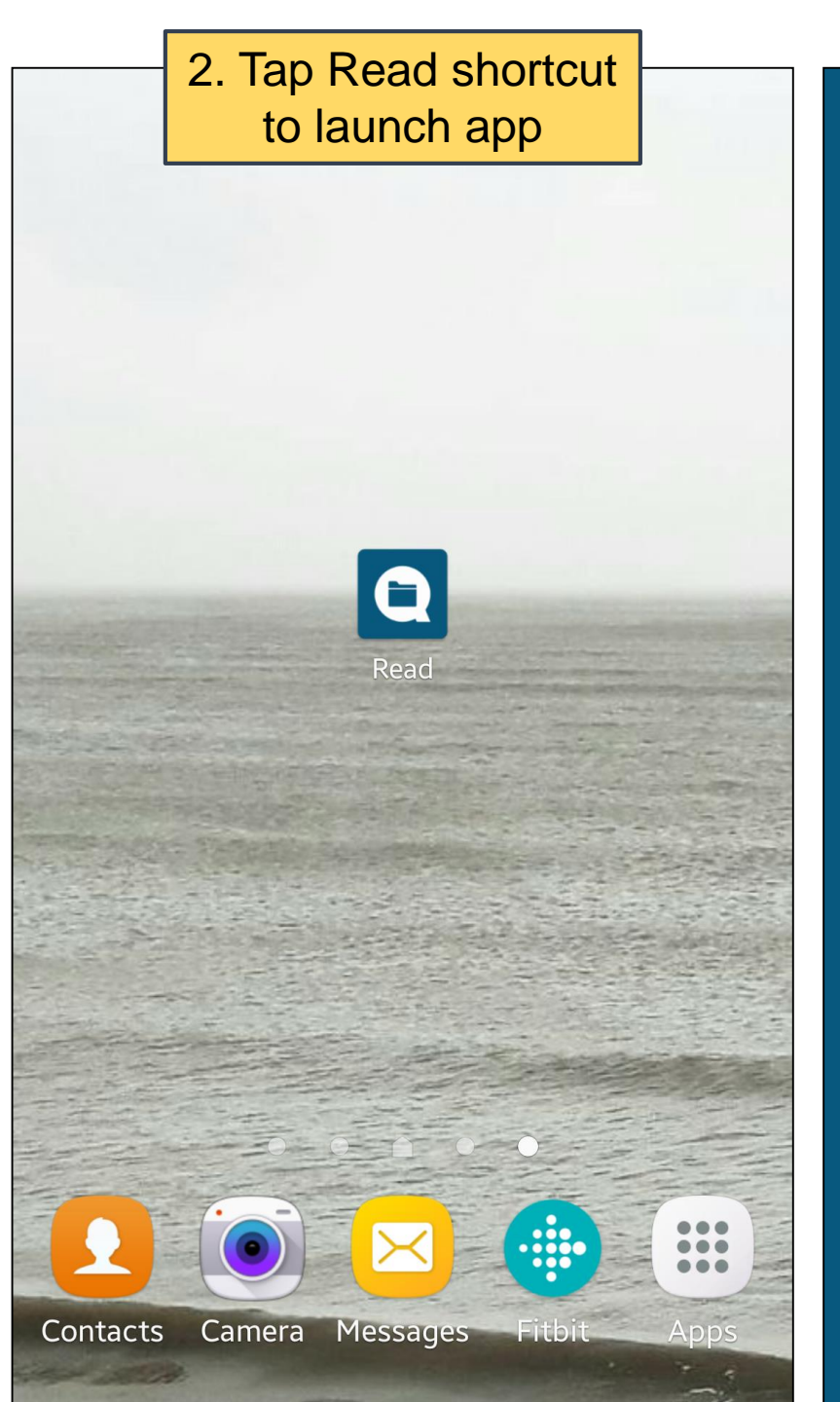

3. Tap GET STARTED (or LOG IN if you've used Read before)

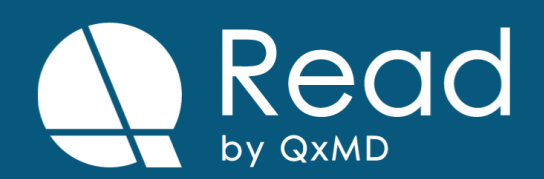

**GET STARTED** 

LOG IN

By tapping Get Started, I agree to QxMD's <u>Terms of Use</u> and <u>Privacy Policy</u>

Medical

## 4. Choose Profession etc. then tap Continue 'Read by QxMD' helps you stay current by finding research that matters to you. **Keywords to Follow** Fill in the following fields to personalize the app. keywords becomes available Your Profession Add Profession **Collections to Follow** Your Specialty Add Specialty Journals to Follow Your Location when new articles are released Add Location Continue

### 5. Tap Skip (you can set 6. Sign up via email up searches etc later) (or Facebook) Just sign up for a QxMD account to get started. We'll notify you when research that matches any of your SIGN UP WITH EMAIL Add Keyword SIGN UP WITH FACEBOOK Curated by experts in your field, collections keep you current on topics that matter to you 7. Complete form, then Add Collection tap Create Account Enter your details below to create an account Choose journals you are interested in and be notified First Name Last Name Add Journal Email Password Create Account Skip

| F                                                      | 8. Tap hamburger<br>(3 lines)                                                                                                    | /                    |
|--------------------------------------------------------|----------------------------------------------------------------------------------------------------|----------------------|
|                                                        | Promoted b                                                                                                    | oy QxMD              |
| The evolvi<br>librarians i                             | ng role and value of libraries and<br>n health care.                                                                                        |                      |
| Sep 25, 2013:                                          | JAMA : the Journal of the American Medical                                                                                                  | <b>D</b> F           |
| Review                                                 |                                                                                                    |                      |
| Effects of and Diseas                                  | Intermittent Fasting on Health, Ag<br>se.                                                                                                   | jing,                |
| New Englan<br>Page 2541-7                              | d Journal of Medicine, Volume 381, Issu<br>2551, December 2019.                                                                             | le 26,               |
| Dec 26, 2019:                                          | New England Journal of Medicine                                                                                                    |                      |
| Predicting<br>Omega-3 I                                | Risk for Incident Heart Failure Wit<br>Fatty Acids: From MESA.                                                                              | h                    |
| CONCLUSIC<br>associated v<br>and preserv<br>[MESA]; NC | NS: Higher plasma EPA was significant<br>with reduced risk for HF, with both redu<br>ed EF. (Multi-Ethnic Study of Atherosch<br>T00005487). | ly<br>Iced<br>erosis |
| Aug, 2019: JA                                          | CC. Heart Failure                                                                                                    |                      |
| The 2019 I                                             | ESC Guidelines for the Managemen                                                                                                    | nt of                |

#### 9. Tap Institutional Access Acco My Dashboard View details associated with your profile h Institutional Access Add your library account to gain access to your institution's journal subscriptions My Account Details Edit your account details such as name, Ă email, password, and more Aging, App Settings 끎 Settings, notifications, download options, manage downloaded PDFs C Force Refresh With $\overline{\phantom{a}}$ Log Out cantly reduced General Tell Friends About Read ment of Get Help

#### 10. Tap + Institutional Access

 $\leftarrow$ 

You haven't added any institutional accounts yet.

Tap the add button below to add one now, and start accessing pay-walled papers through your institutional account.

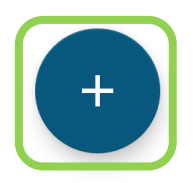

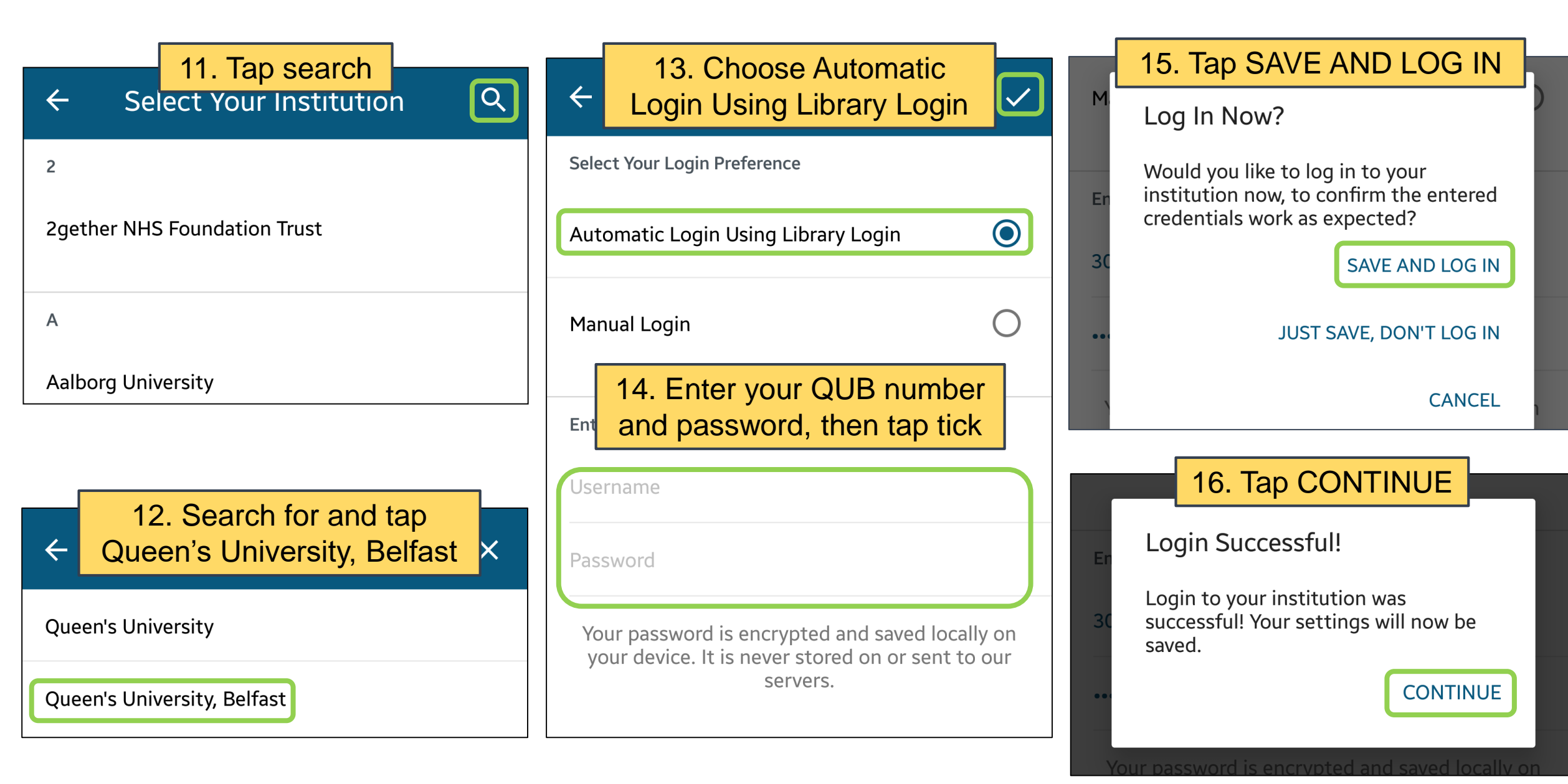

#### 17. Tap back arrow

### Institutional Access

My Access Provided By

Institution Queen's University, Belfast Type Automatic: Library Login Username 3046259

Tip: Long press a row to delete

18. The first time you access an article, tap ALLOW

New England Journal of Medicine. 2019 Dec 26; 381 (26) : 2541-2551.

### Effects of Intermittent Fasting on Health, Aging, and Disease.

Allow Read to access photos, media and files on your device?

DENY

**ALLOW** 

19. Read will look for article full text. If it is available, tap VIEW AS PDF

Review

New England Journal of Medicine. 2019 Dec 26; 381 (26) : 2541-2551.

### Effects of Intermittent Fasting on Health, Aging, and Disease.

New England Journal of Medicine, Volume 381, Issue 26, Page 2541-2551, December 2019.

#### **Related Collections**

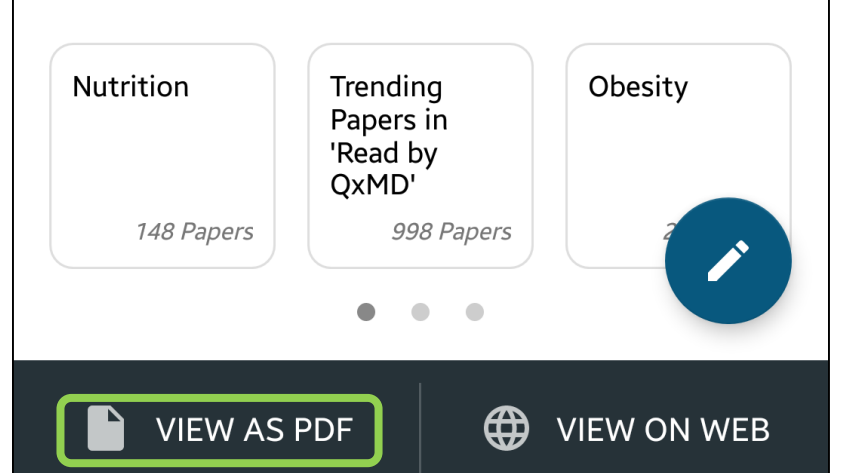

20. View downloaded article on your mobile device

#### The NEW ENGLAND JOURNAL of MEDICINE

 $\leftarrow$ 

**REVIEW ARTICLE** 

Dan L. Longo, M.D., Editor

Effects of Intermittent Fasting on Health, Aging, and Disease

Rafael de Cabo, Ph.D., and Mark P. Mattson, Ph.D.

CCORDING TO WEINDRUCH AND SOHAL IN A 1997 ARTICLE IN THE JOURNAL, From the Translational Gerontology Branch reducing food availability over a lifetime (caloric restriction) has remark- (R.C.) and the Laboratory of Neurosci All able effects on aging and the life span in animals.<sup>1</sup> The authors proposed that the health benefits of caloric restriction result from a passive reduction in the production of damaging oxygen free radicals. At the time, it was not generally recognized that because rodents on caloric restriction typically consume their entire daily food allotment within a few hours after its provision, they have a Dr. Mattson at the Department of Neuro daily fasting period of up to 20 hours, during which ketogenesis occurs. Since then, hundreds of studies in animals and scores of clinical studies of controlled intermittent fasting regimens have been conducted in which metabolic switching from liver-derived glucose to adipose cell-derived ketones occurs daily or several days each week. Although the magnitude of the effect of intermittent fasting on life-span extension is variable (influenced by sex, diet, and genetic factors), studies in mice and nonhuman primates show consistent effects of caloric restriction on Copyright © 2019 Massachusetts Medical Societ the health span (see the studies listed in Section S3 in the Supplementary Appen-

ences (M.P.M.), Intramural Research Pro gram, National Institute on Aging, Nationa Institutes of Health, and the Departmen of Neuroscience, Johns Hopkins U sity School of Medicine (M.P.M.) - both n Baltimore. Address reprint requests 1 science, Johns Hopkins University School of Medicine, 725 N. Wolfe St., Baltimore MD 21205, or at mmattso2@jhmi.edu This article was updated on December 26

2019, at NEIM.org. N Engl | Med 2019;381:2541-5 DOI: 10.1056/NEIMra1905136

2541

dix, available with the full text of this article at NEJM.org). Studies in animals and humans have shown that many of the health benefits

of intermittent fasting are not simply the result of reduced free-radical production or weight loss.25 Instead, intermittent fasting elicits evolutionarily conserved, adaptive cellular responses that are integrated between and within organs in a manner that improves glucose regulation, increases stress resistance, and suppresses inflammation. During fasting, cells activate pathways that enhance intrinsic defenses against oxidative and metabolic stress and those that remove or repair damaged molecules (Fig. 1).5 During the feeding period, cells engage in tissuespecific processes of growth and plasticity. However, most people consume three meals a day plus snacks, so intermittent fasting does not occur.2,

Preclinical studies consistently show the robust disease-modifying efficacy of intermittent fasting in animal models on a wide range of chronic disorders, including obesity, diabetes, cardiovascular disease, cancers, and neurodegenerative brain diseases.3,7-10 Periodic flipping of the metabolic switch not only provides the ketones that are necessary to fuel cells during the fasting period but also elicits highly orchestrated systemic and cellular responses that carry over into the fed state to bolster mental and physical performance, as well as disease resistance.<sup>11,12</sup>

Here, we review studies in animals and humans that have shown how intermittent fasting affects general health indicators and slows or reverses aging and disease processes. First, we describe the most commonly studied intermittentfasting regimens and the metabolic and cellular responses to intermittent fasting. We then present and discuss findings from preclinical studies and more recent clinical studies that tested intermittent-fasting regimens in healthy persons and in

N ENGLJ MED 381;26 NEJM.ORG DECEMBER 26, 2019

The New England Journal of Medicine Downloaded from neim.org at OUEENS UNIV MED LIB on January 15, 2020. For personal use only, No other uses without permission Copyright © 2019 Massachusetts Medical Society. All rights reserved

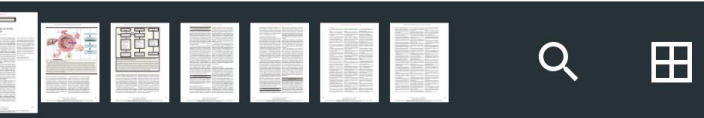

Related Collections

## Need help?

Contact QxMD Tech Support

https://qxmd.zendesk.com/hc/en-us/requests/new

Contact your Subject Librarian

http://www.qub.ac.uk/directorates/InformationServices/TheLibrary/ Contacts/SubjectLibrarians/

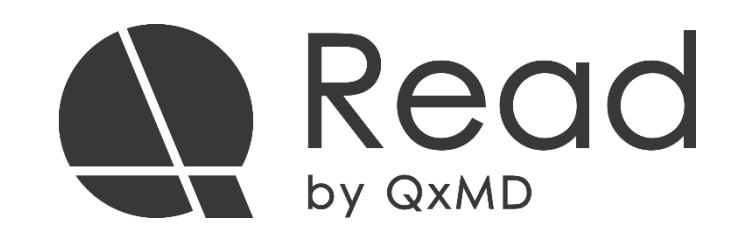